## How to Create your Digital Ticket Wallet and Access your Tickets

## YOU MUST LOGIN TO FREEMANARTS.ORG BEFORE ACCESSING YOUR DIGITAL

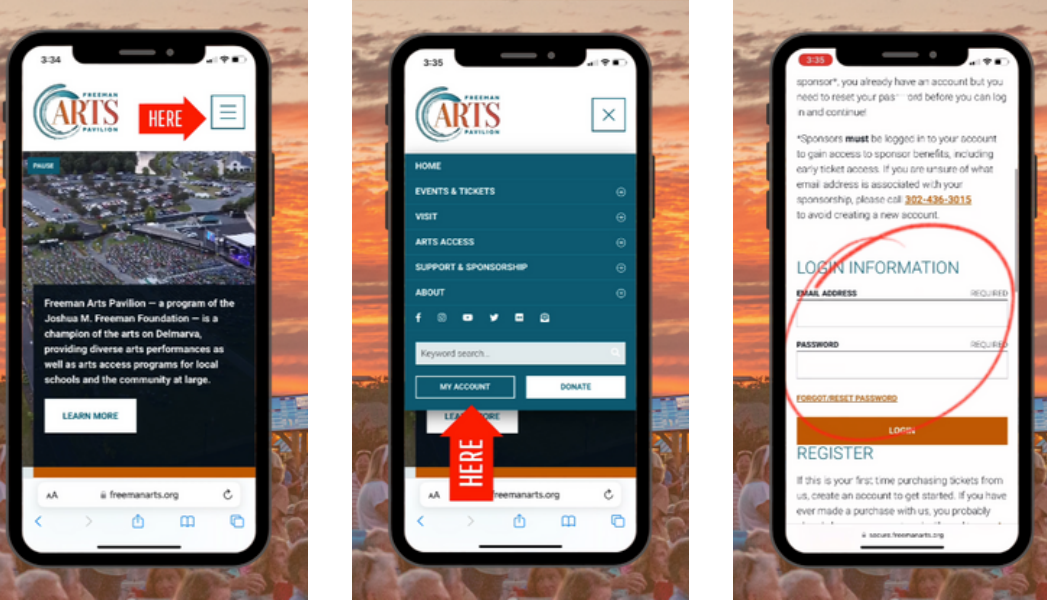

- If you have purchased a ticket with us in the past:
  - On freemanarts.org click MY ACCOUNT (on a mobile device, you will need to click the box with 3 lines in the top right corner, scroll down, then click MY ACCOUNT)
  - Login with the same username and password you have used to purchase tickets in the past
- If you have not purchased a ticket with us before:
  - Create your account ahead of time!
  - Go to freemanarts.org
  - Click MY ACCOUNT
  - Enter your information!

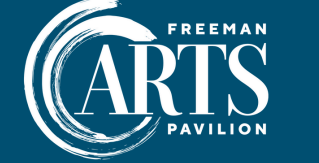

Go To

## How to Create your Digital Ticket Wallet and Access your Tickets

USE THIS GUIDE IF: You have purchased tickets with us before \*NOTE: this account is NOT to purchase tickets but to access them once purchased

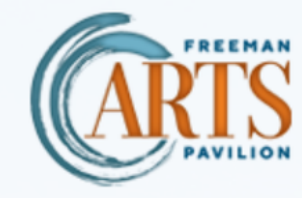

Email or Username

2

Log in with the same username/email and password you have used to purchase tickets from Freeman Arts Pavilion in the past.

mytickets.freemanarts.org Q

You will use the same username and password when you purchase tickets from freemanarts.org.

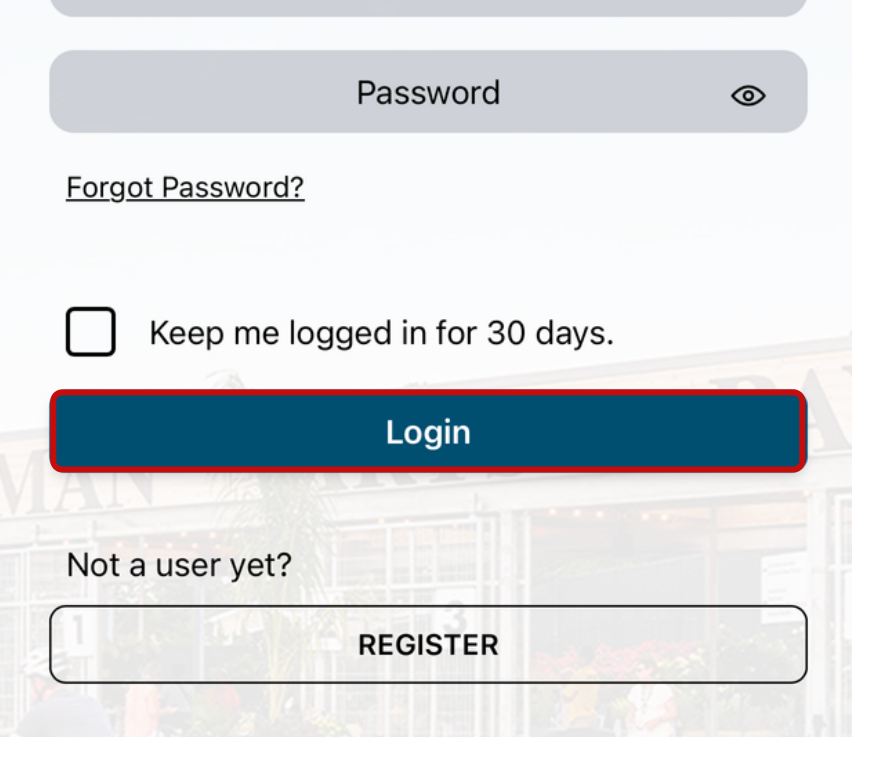

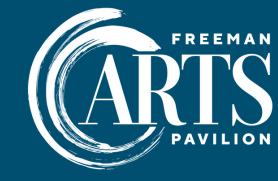

## How to Create your Digital Ticket Wallet and Access your Tickets

USE THIS GUIDE IF: You have never purchased tickets with us before \*NOTE: this account is NOT to purchase tickets but to access them once purchased

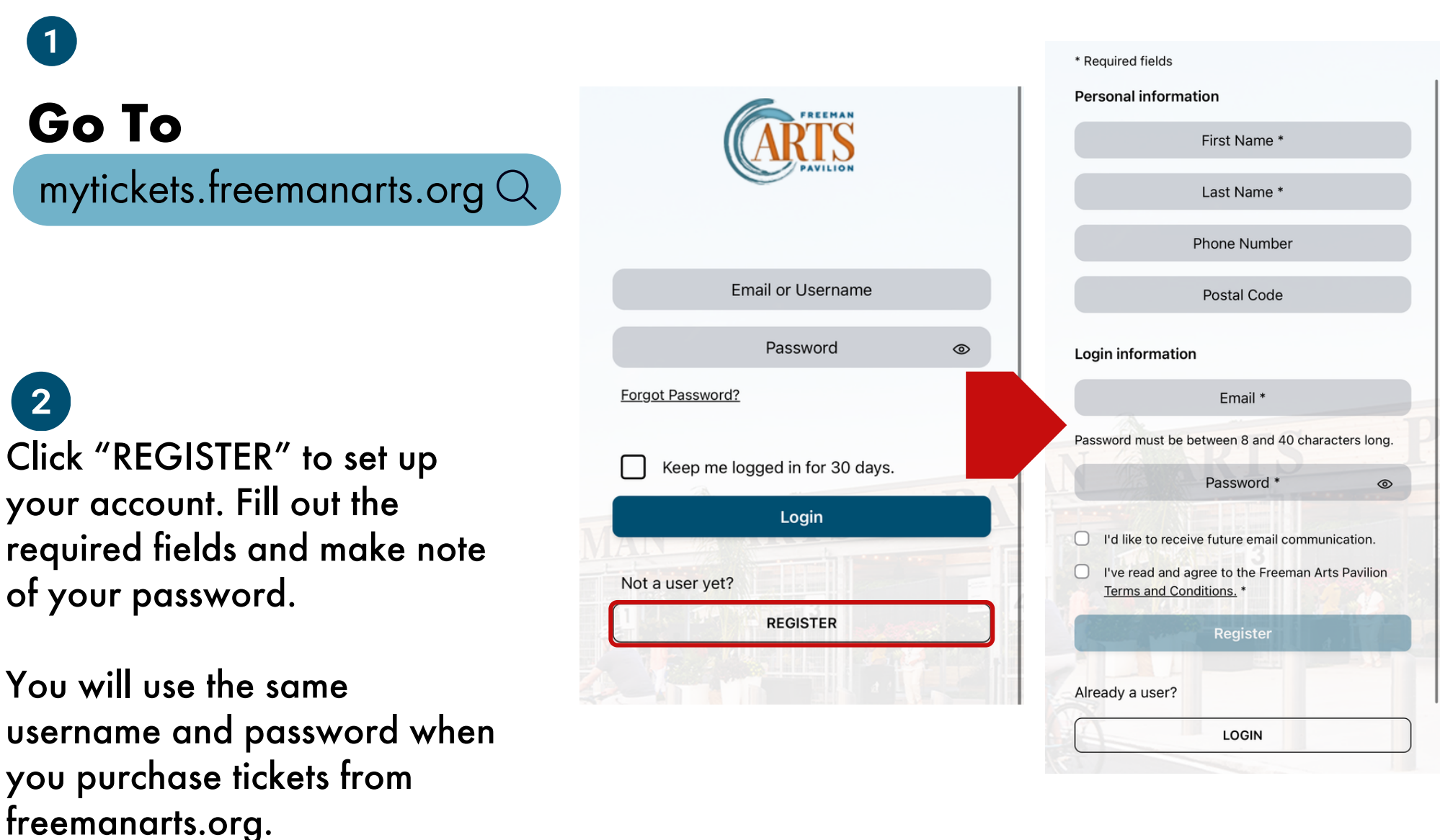